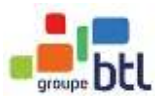

Guide pour le Test Certifiant LINGAUSKILL

Via ProctorU (Meazure Learning) et BTL

- 1. <u>Création du compte ProctorU + Planifier votre examen</u>
- 2. /!\ Testez votre équipement avant examen
- 3. <u>A savoir pour le jour de l'examen</u> !

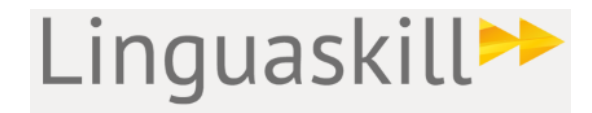

# **PIOCTOL**

## Details sur le test Lingaskill à distance

Le test Linguaskill – Listening and Reading seulement – durera jusqu'à 85 minutes

#### Pour les CPF / TEST DE 4 COMPETENCES :

Le test Linguaskill (pour les 4 compétences) comprend trois parties pour une durée total entre deux heures et deux heures demi. La première est la compréhension orale et écrite (jusqu'à 85 minutes). La deuxième est l'expression orale (15 minutes) et la troisième est l'expression écrite (45 minutes). Le test sera effectué chez vous sur votre ordinateur et sera surveillé à distance via ProctorU.

Nous vous conseillons de faire le test dans cet ordre :

- 1) Listening and Reading
- 2) Speaking
- 3) Writing

Suivez le lien dans votre email invitation et les étapes suivant pour créer votre compte :

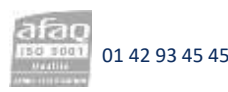

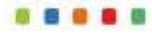

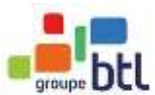

## Création du compte ProctorU

#### Guide et Étapes à suivre par le candidat pour créer un compte ProctorU et programmer l'examen

**1.** Le candidat au test recevra un courriel de ProctorU intitulé "Reservation invitation reminder ". Il cliquera sur le lien suivant "Vous pouvez accepter cette invitation ici :"

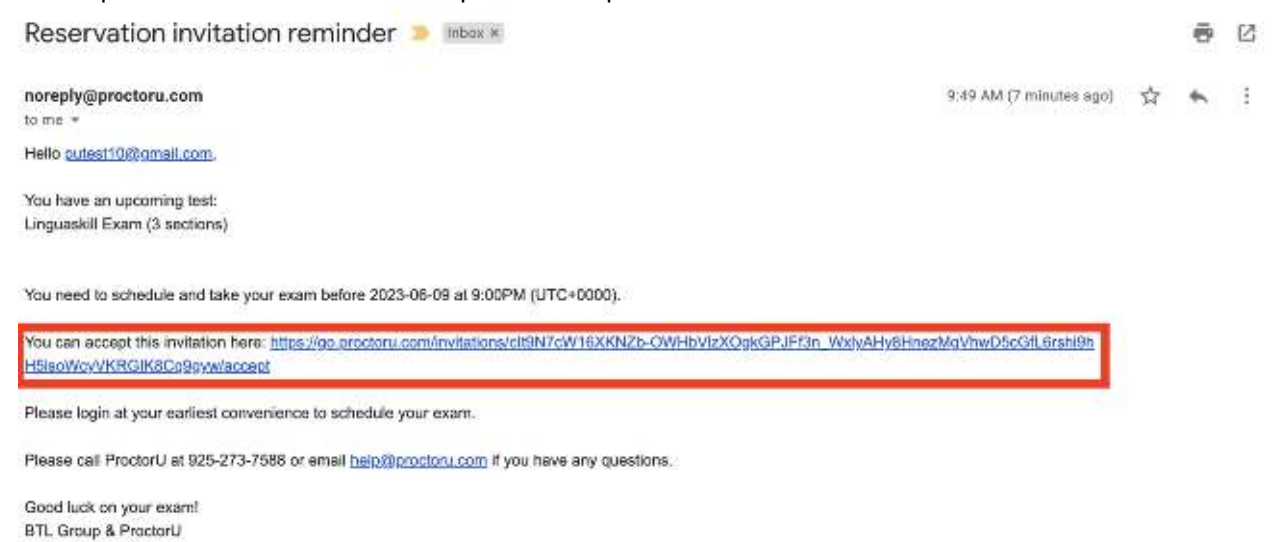

**2.** Le candidat au test sera dirigé vers la plateforme ProctorU et sera invité à accepter son invitation. S'il n'a pas de compte ProctorU (ce qui est probablement le cas dans la grande majorité des candidats au test BTL), il doit choisir la deuxième option ("Accepter l'invitation et créer un nouveau compte utilisateur"), puis cliquer sur "Envoyer".

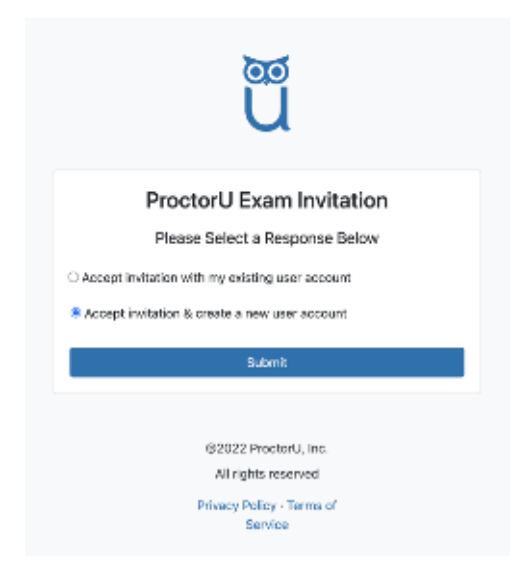

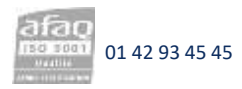

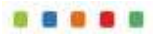

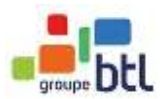

**3.** Le candidat au test sera ensuite dirigé vers le flux de travail "Créer un compte". Après avoir saisi les informations requises, il cliquera sur "Créer un compte" au bas de la page.

| a Saria na seata                        | Info à saisir pendant creation du compte :                                                                                                    |      |
|-----------------------------------------|----------------------------------------------------------------------------------------------------|------|
| ProctorU<br>Cheate un Account           | Name<br>First name * Insérez votre                                                                                                    |      |
| Encolments                              | Last name* Insérez votre nom de famille                                                                                                    |      |
| waturdan - KD 2 wag                     | Account                                                                                                    |      |
| ide true une l<br>Portes<br>Porte une l | Username - Créez votre compte en utilisant le mêm<br>adresse mail que vous avez fourni à<br>BTL. <u>/!</u> Enregistrer votre identifiant et                                                                                                    |      |
| 147/1741                                | mot passe pour acceder votre compte p                                                                                                    | plus |
|                                         | Must include 1 lowercase, 1 uppercase character, and 1<br>digit     Must not be equal to username, email, phone number,<br>first name, or last name     Must not have the same character repeat more than 2<br>times                                                                                                    |      |
|                                         | Password confirmation * Confirmez votre mot passe                                                                                                    |      |
|                                         | Time Zone * (GMT+01:00) Europe/Paris •                                                                                                    |      |
|                                         | Contact                                                                                                    |      |
|                                         | * At least one phone number is required.                                                                                                    |      |
|                                         | Phone mobile Phone home Phone hom |      |
|                                         | PTING BY BYON B                                                                                                    |      |

**4.** Ensuite, il sera demandé au candidat s'il est un citoyen de l'UE. Après avoir choisi la réponse appropriée, il doit cliquer sur "Envoyer".

|                                                        |                | Dian Debard - |  |  |
|--------------------------------------------------------|----------------|---------------|--|--|
| Ny Seastria Ny Ordens Eupport                          | Belence \$0.00 | My Cart le    |  |  |
| Are you an EU citizen and/or a current EU<br>resident? |                |               |  |  |
| interest (                                             |                |               |  |  |
|                                                        |                |               |  |  |

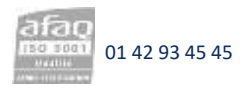

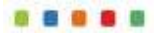

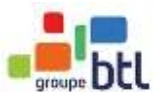

 Le candidat au test sera alors dirigé vers la page d'accueil de son compte, et il verra sa réservation en attente sous "Rendez-vous programmés". Il devra cliquer sur le bouton "Schedule" pour continuer.

| proctor                                             |                               |             |               | Logont Alan 🕘 Lee Celdwel -       |
|-----------------------------------------------------|-------------------------------|-------------|---------------|-----------------------------------|
| My Sessions My Orders                               | Support                       |             |               | Balance 80.00 Vy Cwr. B           |
| н                                                   | @<br>ave Questions7           |             | L<br>Test You | Ir Equipment                      |
| Scheduled Appointments                              |                               |             |               |                                   |
| Active Exams                                        | Testing Center<br>Information | Date & Time | Status-       | Actions                           |
| Linguaskili Exam (3<br>sections)<br>***BTL Group*** | Orline                        |             | Pending       | Check your examinates<br>Schedule |

6. Le candidat à l'examen va maintenant rechercher la date et l'heure qu'il souhaite programmer pour son examen. Il choisira d'abord la date en utilisant le calendrier situé sur le côté gauche de la page. Ensuite, ils feront défiler la liste et choisiront une heure. Après avoir fait cela, ils cliqueront sur "Submit".

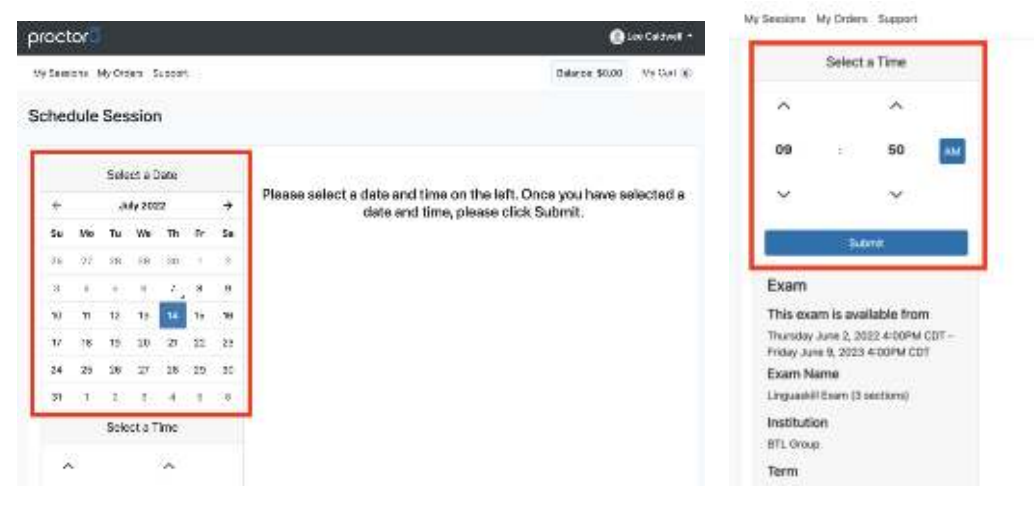

7. Les créneaux horaires disponibles autour de la date et de l'heure qu'ils ont saisi s'affichent alors. Ils cliqueront sur "Select" à côté de celui qu'ils préfèrent.

| oct           | or   |       |       |                                    |                  |                                               |                                                           |                                  |                 | Lee Galden I            |
|---------------|------|-------|-------|------------------------------------|------------------|-----------------------------------------------|-----------------------------------------------------------|----------------------------------|-----------------|-------------------------|
| s Skip        | 19   | in Ca | kas d | 14900                              | ŕ                |                                               |                                                           |                                  | -Salaree \$0.00 | Wy Carr ()              |
| che           | dule | Ses   | sion  | 1                                  |                  |                                               |                                                           |                                  |                 |                         |
|               |      | Sele  | etat  | lale                               |                  |                                               | 9:5DAM CDT                                                | Lingueskill Exam                 |                 | _                       |
| + July 2022 + |      |       |       | Transfer 3/6 14, 2002 (3 sections) | (3 sections)     |                                               | SE ECT                                                    |                                  |                 |                         |
| 54            | Vo   | Te    | w.    | TB                                 | Fr               | Sa                                            | T dege terminister                                        |                                  |                 | _                       |
| žć:           | 22   | 16    | 11    | 10                                 | $\mathbb{C}^{2}$ | $\mathbf{x}$                                  | 10:10AM CDT<br>Transley July 14:2002<br>Transley Internet | Linguaskill Exam                 | 5               | -                       |
| 8             |      | 9     | 12    | 181                                | к                | 9                                             |                                                           | (3 sections)                     |                 | \$9,607                 |
| 10            | 71   | 72    | TS.   | 16                                 | 161              | 16                                            |                                                           |                                  |                 |                         |
| 12            | 18   | -19   | 25    | 121                                | $\overline{n}$   | 28                                            | 10:40AM CDT<br>Transfer, Jole 14, 2007                    | Linguaskill Exam<br>(3 sections) |                 | 48-F07                  |
| 84            | 25   | 26    | 27    | 28                                 | 29               | 80                                            | T days from one                                           | for excitorial                   | 1               | No. of Concession, Name |
| 81            | 25   | 10    | . 4   | ÷                                  | ×.               | 10                                            | 10:50AM CDT                                               | Lingusskill Evan                 |                 | _                       |
| Select a Time |      |       |       |                                    |                  | Thursday, July 14, 2005 -<br>Tilleys from new | Transity July 14, 2005 (3 sections)                       |                                  | SE-ECT          |                         |
| 10.22         |      |       |       | 12                                 |                  |                                               |                                                           |                                  |                 |                         |

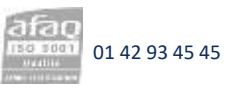

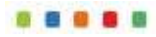

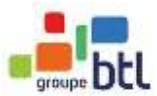

8. Après avoir effectué les étapes ci-dessus, leur réservation est confirmée.

| proctor                          | 0              | 🙆 Las Caldwei -          |        |    |            |                                    |            |
|----------------------------------|----------------|--------------------------|--------|----|------------|------------------------------------|------------|
| Wy Sessione My (                 | Didens Support |                          |        |    |            | Balance: \$0.00                    | Ny Cart ig |
| Reservation complete             | te.            |                          |        |    |            |                                    | ×          |
| Your order v                     | vas succes     | ssful!                   |        |    |            | Print Receipt                      | My Sessore |
| Bession                          | Institution    | Date & Time              | Туре   | .0 | Price      | Payment info                       | mation     |
| Linguasid I Exam<br>(3 sections) | BTL Group      | 07/14/2022<br>8-50AM CDT | Elec ( |    | 80.00      | Payment Metho<br>Credit on Account | d<br>et    |
| Total                            |                |                          |        |    | 50.00      |                                    |            |
|                                  | Reschedule     |                          |        |    | My Seasons |                                    |            |

## Testez votre équipement quelques jours avant l'examen

1. Apres la création de votre compte ProctorU, vous devez cliquer sur 'Test Your Equipment'

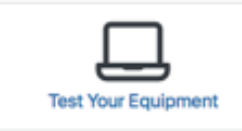

2. Il faut telecharger l'extension sur google chrome ou Firefox.

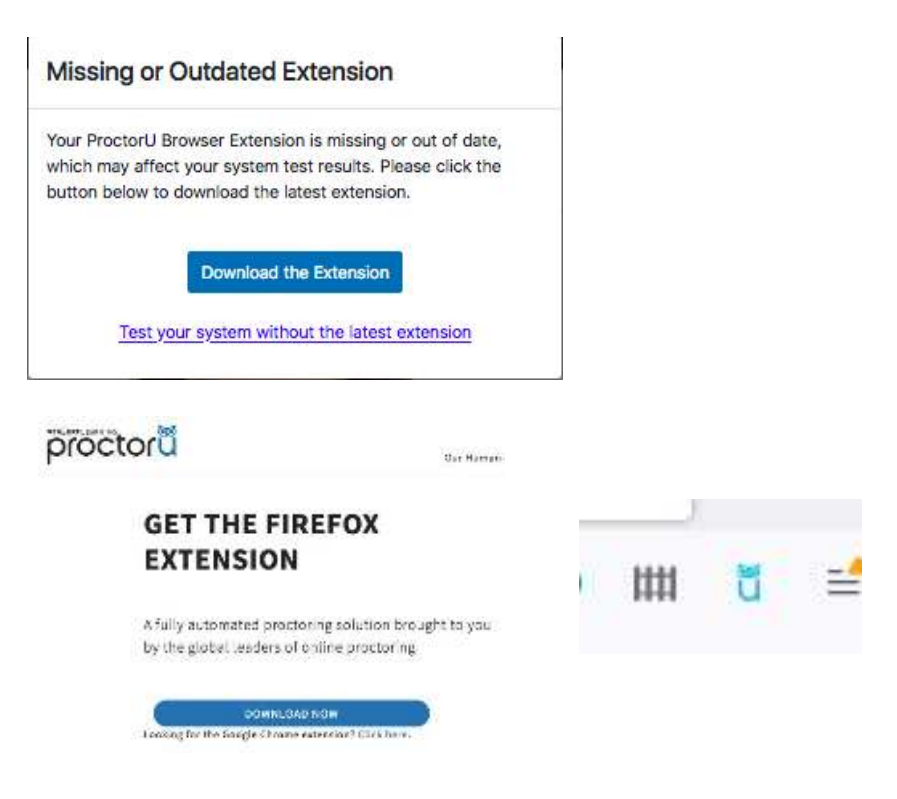

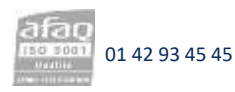

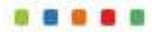

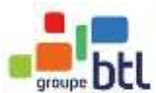

## A savoir pour le jour de l'examen !

/!\ Important de tester votre équipement bien en avance

/!\ Important d'avoir votre justificatif d'identité avec photo (l'original et en cours de validité) le jour de l'examen

**/!\ \*\* CPF uniquement \*\*** Important d'avoir votre n° dossier de formation – trouvé sur moncompteformation.fr

/!\ Important d'avoir votre téléphone portable (en mode silencieux) avec vous le jour de l'examen

#### Merci de prendre en compte les éléments ci-dessous :

- <u>L'espace</u>: Assurez-vous d'organiser un endroit calme où vous serez seul et ne serez pas dérangé par des bruits extérieurs ou l'interruption d'autres personnes. Un espace privé sans mur ou porte vitrés.
- <u>L'ordinateur</u>: Disposez d'un ordinateur avec caméra, haut-parleurs et micro intégrés ou d'une caméra, d'un casque avec micro. Dont le bon fonctionnement devra être vérifié au préalable pour la compatibilité via l'extension ProctorU. Il vous sera demandé d'utiliser votre caméra pour prouver que votre salle est conforme aux règles d'examen.
- Tous les appareils électroniques (téléphones, tablettes, pc) doivent être éteints ou mis en mode avion.
- <u>Aucun support</u>: Aucun papier, livre, sac ou stylo n'est autorisé sur votre bureau. Pour votre confort, vous pouvez garder avec vous une bouteille d'eau, des mouchoirs en papier.
- <u>Pause toilette</u>: Une pause toilette est autorisée après la fin de la première épreuve Reading & Listening. Aucune pause n'est autorisée entre les épreuves d'expression orale et écrite.
- <u>Pièce d'identité :</u> Merci de vous munir d'un document officiel et original (pas de photo ou scan) valide avec photo par exemple : passeport, carte d'identité nationale, permis de conduire. Si le document n'est pas lisible par la caméra d'ordinateur, BTL vous demandera un scan de ce document après l'examen.
- <u>Votre écran :</u> Fermez toutes les autres applications sur votre ordinateur (navigateurs/ courriels/ messagerie/ documents de bureau, etc.)
- <u>Le navigateur</u>: Utilisez le navigateur (seulement Chrome ou Firefox) avec l'extension ProctorU déjà téléchargé et installé, en utilisant votre username et password déjà créé sur site proctoru.com.
- Au moment du test se connecter avec les détails de votre compte ProctorU, puis suivre les instructions du proctor via le chat. Dans le chat vous allez écrire 'l agree' après avoir lu les règles dans le chat.
- **\*\* CPF uniquement \*\* Numéro de dossier de CPF :** Au début du test vous aller saisir vos informations personnelles.

| Fren  | ch CPF ID                                                   |    |
|-------|-------------------------------------------------------------|----|
| Π     |                                                             |    |
| lf yo | u are a French candidate with a CPF ID, please enter it her | e. |

## Good luck on your test!

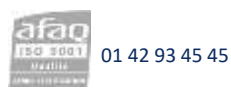